## Booking stables at White Park for NCHA

Go to <u>www.nominate.com.au/stables</u>. Pick Scone - White Park from the list of venues.

| Select venue from the options below                          |                                                 |  |  |  |
|--------------------------------------------------------------|-------------------------------------------------|--|--|--|
| AELEC                                                        | Albury Wodonga Equestrian Centre                |  |  |  |
| Bendick Murrell Sportsground                                 | Central Australian Show Society                 |  |  |  |
| Charles Sturt University                                     | Chinchilla Showgrounds                          |  |  |  |
| Coleambally Equine Centre                                    | Elmore Equestrian Park                          |  |  |  |
| Fraser Coast Ag Show                                         | Freds Pass                                      |  |  |  |
| Geelong Showgrounds                                          | Horsham Agricultural Society Show               |  |  |  |
| Huntingfield Pony Club Grounds                               | K Ranch Arena                                   |  |  |  |
| Kempsey Stables                                              | Kilmore Equestrian and Performance Horse Centre |  |  |  |
| Kilkivan Showgrounds & Equestrian Centre                     | Maryborough Kennel Club Campsites               |  |  |  |
| Maryborough Showgrounds - WB Radio Car Club                  | Maryborough Showgrounds and Equestrian Park     |  |  |  |
| Maryborough Showgrounds and Equestrian Park - Campsites Only | MJET CC Course Hire at Hallmark Farm            |  |  |  |
| Murwillumbah Show                                            | National Reining Show at AELEC                  |  |  |  |
| NCHA Futurity at AELEC                                       | Park Ridge Pony Club                            |  |  |  |
| Queensland State Equestrian Centre (QSEC)                    | Redlynch Equestrian Association Stables         |  |  |  |
| Riding for the Disabled in the Top End Inc                   | Royal National Capital Agricultural Society     |  |  |  |
| Sale Showgrounds                                             | Scone - White Park                              |  |  |  |
| Tasmanian Equestrian Centre                                  | Tonimbuk Equestrian Park                        |  |  |  |
| Wallumbilla Show                                             | Werribee Park National Equestrian Centre        |  |  |  |
| Yarra Glen & Lilydale Hunt Club                              |                                                 |  |  |  |

On the next page, click on book stables/campsites

| Home > Venue Introduction                                                                                                    |
|----------------------------------------------------------------------------------------------------|
| Venue Introduction                                                                                                    |
| UPPER<br>HUNTER<br>SHIRE<br>COUNCIL                                                                                                    |
| Stable hire: \$21 per night (Compulsory minimum 1 bag of bedding, charged per horse stable booked, additional bedding can be added)<br>Non-powered campsite : \$16 per night per site<br>Bedding: \$18 per bag |
|                                                                                                    |
| Book Stables/Campsites                                                                                                    |

## Complete all of your booking details.

| 1 Your Details     2 Arrival/Departure Date       7 Horse Information     8 Terms & Condition | 3 Car Registration 4 Merchandise Item 5 Sta | able/Yard/Tack Rooms 6 Camping |
|-----------------------------------------------------------------------------------------------|---------------------------------------------|--------------------------------|
| - / -                                                                                         | UPPER<br>HUNTER<br>SHIRE<br>COUNCIL         |                                |
| STABLE/CAMPSITE/FEED/BEDDING BOO                                                              | KING FORM                                   |                                |
| First Name:*                                                                                  | Nominate                                    |                                |
| Last Name:*                                                                                   | Testing                                     |                                |
| Email:*                                                                                       | amy@nominate.com.au                         |                                |
| Address:*                                                                                     | 123 Nowhere Road                            |                                |
|                                                                                               |                                             |                                |
| Suburb / City:*                                                                               | A Place                                     |                                |
| State:*                                                                                       | NSW                                         |                                |
| Post Code:*                                                                                   | 1234                                        |                                |
| Contact Phone:                                                                                |                                             |                                |
| Mobile Phone:*                                                                                | 0400 123 123                                |                                |

| Fax Number:                                                                                         |             |  |
|----------------------------------------------------------------------------------------------------|-------------|--|
| Estimated Time of Arrival:                                                                          |             |  |
| What competition or association are you staying for? If an overnight/passing through, please note * | NCHA        |  |
| In the previous 14 days, have you had any Covid-<br>19 symptoms? *                                  | ⊖ Yes       |  |
| In the previous 14 days, have you been in contact with any confirmed / suspected Covid-19 cases? *  | ⊖ Yes 	● No |  |
| In the previous 14 days, have you been required to self isolate? *                                  | ⊖ Yes 	 No  |  |
| In the previous 14 days, have you travelled internationally? *                                      | ⊖ Yes 	 No  |  |
|                                                                                                    | Next        |  |

Answer the Covid-19 questions truthfully and then click on next.

Type in how many stables or campsites are required and the arrival/departure dates needed, and then click next. The system will calculate how many nights need to be charged.

| 1 Your Details 2 Arrival/Departure Date   | 3 Car Registration 4 Merchandise Item | 5 Stable/Yard/Tack Rooms 6 Camping |
|-------------------------------------------|---------------------------------------|------------------------------------|
| 7 Horse Information 8 Terms & Condition   | ons 9 Process Payment                 |                                    |
|                                           | UPPER<br>HUNTER<br>SHIRE<br>COUNCIL   |                                    |
|                                           |                                       |                                    |
| Number of Stables Required:               | 1                                     |                                    |
| Arrival Date:*                            | 20/02/2021                            |                                    |
| Departure Date:*                          | 21/02/2021                            |                                    |
|                                           |                                       |                                    |
| Number of Un-Powered Camp Sites Required: | 1                                     |                                    |
| Arrival Date:*                            | 20/02/2021                            |                                    |
| Departure Date:*                          | 21/02/2021                            |                                    |
|                                           | Previous                              |                                    |

If you are booking camping, you will then be taken to a page to enter your registration number for each site you have booked. Type in your registration number and click on next. If you aren't booking camping, this page won't be shown.

| 1 Your Details     2 Arrival/Depa       7 Horse Information     8 Terms | arture Date 3 Car<br>s & Conditions 9 P | Registration 4 Merchan<br>Process Payment    | ndise Item 5 Stable/Ya | rd/Tack Rooms 6 | Camping |
|-------------------------------------------------------------------------|-----------------------------------------|----------------------------------------------|------------------------|-----------------|---------|
|                                                                         |                                         | UPPER<br>HUNTER<br>SHIRE<br>COUNCIL          |                        |                 |         |
|                                                                         | Site                                    | Registration                                 |                        |                 |         |
|                                                                         | UnPowered Site 1                        | 123                                          | ]*                     |                 |         |
| This information must be provided and                                   | correct or you may be ask               | ed to move to an appropriate s Previous Next | ized camp site.        |                 |         |

The merchandise page will then show. A compulsory charge of 1 bag of bedding for each stable chosen will be added, however you can choose to purchase additional bags of bedding on this page.

Key in the number needed in the Quantity box and then click next. If no additional bags are required, please click next.

| /0                                                  |                                         | UPPER                      |                                         |
|-----------------------------------------------------|-----------------------------------------|----------------------------|-----------------------------------------|
| ERCHANDISE ITEMS<br>UHSC stock all stables with 1 I | bag of bedding. A minimum 1 bag of bedd | HUNTER<br>SHIRE<br>COUNCIL | able after you have cleaned out the sta |
|                                                     |                                         |                            |                                         |
| Item                                                | Price                                   | Quantity                   |                                         |
| Item<br>Additional Bedding - 1 bag a                | Price<br>already included               | Quantity<br>\$18.00        | 1                                       |

If you have booked stables, you will then see the stable selection page. 1 Your Details 2 Arrival/Departure Date 3 Car Registration 4 Merchandise Item 5 Stable/Yard/Tack Rooms 6 Camping 7 Horse Information 8 Terms & Conditions 9 Process Payment STABLE SELECTION(S) PLEASE SELECT 1 STABLE/STABLES LEGEND vailable Timber Stable Available Steel Cage Stable Available Brick Barn Stable Selected Stable Reserved Stable Click here to view the White Park site map. GREAT NORTHERN RAILWAY 28 27 26 25 24 23 22 21 20 19 38 37 36 35 34 33 32 31 30 29 70 69 Roadway 99 100 101 102 103 104 105 106 107 108 109 110 111 112 113 114 115 116 117 118 1**25 124** 123 146 141 140 139 138 137 131 130 129 128 127 126 145 144 143 142 136 180 147 181 179 148 178 149 77 150 76 151 175 152 PARADE RING WB 174 153 WB 173 154 172 155 68 159

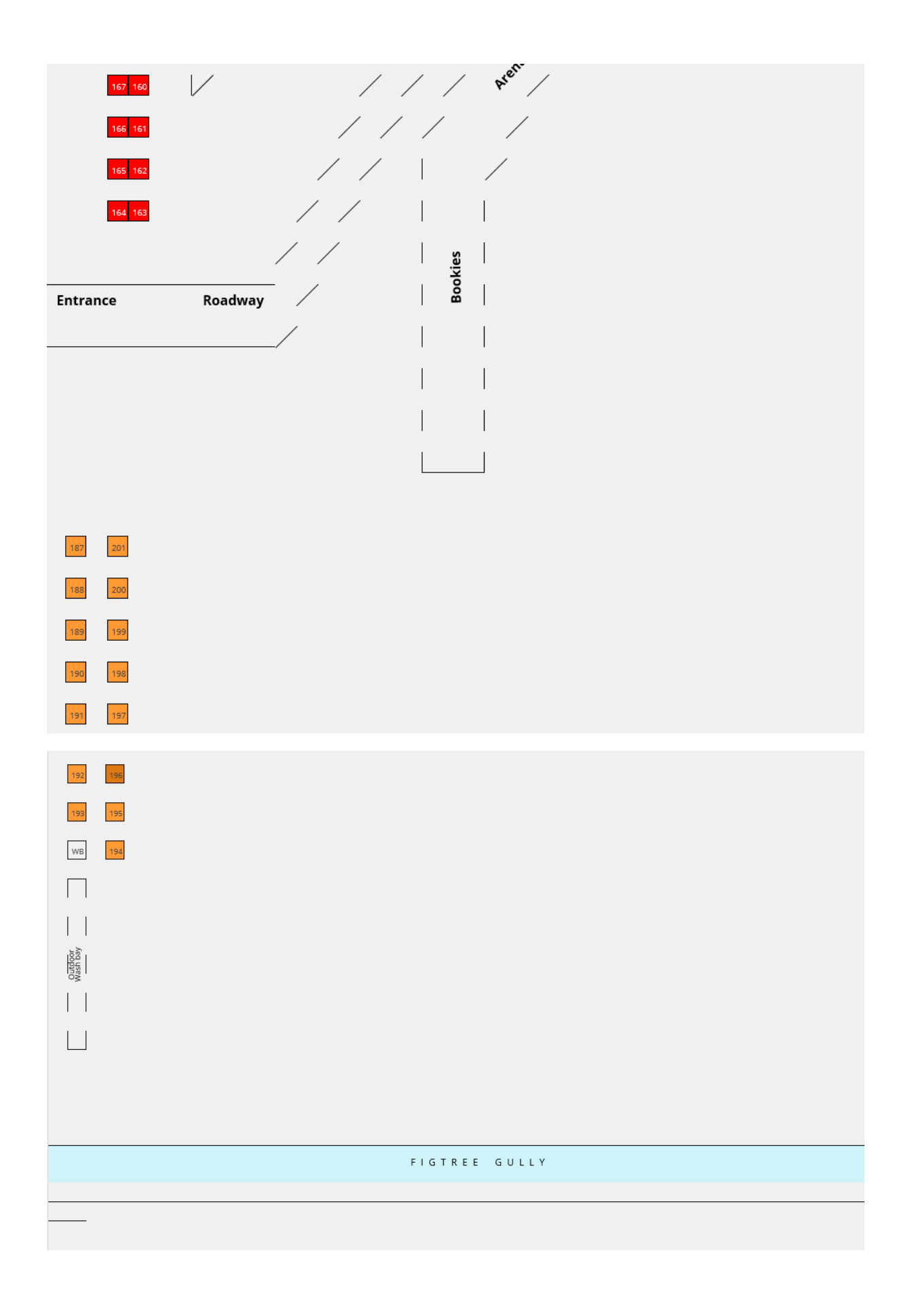

Choose the number of stables you have booked by clicking on any available stables. If a stable is grey, it is booked. You can hover over any booked stables to see the name of the person who has booked them and their horse's sex. As the venue has different stable types, please see the legend at the top of the page if you have a preferred type. Click on next once all stables have been chosen.

The next page will show you a horse sex selection. This is important to ensure it is correct, as it may impact others who are booking around you. The system will default to gelding but please update if you have a stallion or mare. Click next to move forward.

| 1 Your Details 2 Arrival/Depar<br>7 Horse Information 8 Terms | rture Date 3 Car Registration 6 Conditions 9 Process Payment | 4 Merchandise Item 5 Stable/Yard/Tack Roc | oms 6 Camping |
|---------------------------------------------------------------|--------------------------------------------------------------|-------------------------------------------|---------------|
|                                                               | UPPE<br>HUN<br>SHIRE<br>COUN                                 | R R R R R R R R R R R R R R R R R R R     |               |
|                                                               | Description                                                  | Horse Type                                |               |
|                                                               | Stable C38                                                   | Mare                                      |               |
|                                                               | Previous                                                     | Next                                      |               |

The next page will show the terms and conditions. These must be accepted by ticking the box at the very bottom of the screen and clicking on next.

| 1 Your Details 2 Arrival/Departure Date 3 Car Registration 4 Merchandise Item 5 Stable/Yard/Tack Rooms 6 Camping                                                                                                    | $\geq$ |
|----------------------------------------------------------------------------------------------------|--------|
| 7 Horse Information 8 Terms & Conditions 9 Process Payment                                                                                                    |        |
| UPPER<br>HUNTER<br>SOUNCIL                                                                                                    |        |
| PLEASE ACCEPT THE RISK MANAGEMENT CONDITIONS                                                                                                    |        |
|                                                                                                    |        |
| UPPER HUNTER SHIRE COUNCIL WHITE PARK<br>CAMPING & STABLES TERMS & CONDITIONS                                                                                                    |        |
| To ensure your visit is a happy one, please observe the following rules and regulations<br>pertaining to camping and stabling at White Park.                                                                                                    |        |
| BIO SECURITY RULES                                                                                                    |        |
| Adhere to your events Biosecurity Plan at all times.                                                                                                    |        |
| HORSE HEALTH DECLARATION                                                                                                    |        |
| Please complete and hand in your horse health declaration on arrival. If during your stay, your horse becomes ill or veterinary treatment is sought, your event organiser must be notified.                                                                                                    |        |
| GLASS & ALCOHOL                                                                                                    |        |
| No glass is permitted on the entire White Park site, including the Stables and                                                                                                    |        |
| notice.                                                                                                    |        |
| All buildings are NO SMOKING ZONES including the Main Arena, Main Warm up Arena and<br>Stables Area. <u>Vehicles are prohibited in the stable rows, stable paths and</u><br><u>surrounds.</u>                                                                                                    |        |
| The placement or affixing of advertising material (including posters), other than on Public Notice boards which are located throughout the Centre for this purpose, is not permitted without prior approval by White Park Management and must be removed upon departure.                                                                                                    |        |
| Spectator and competitor evacuation points are at located throughout White Park in the case of an emergency situation. Site and evacuation maps are posted throughout White Park                                                                                                    |        |
| <ul> <li>WHITE PARK REFUND REQUIREMENTS</li> <li>All cancellations are to be processed through Nominate. Please contact nominate directly to cancel your booking.</li> <li>No refunds will be considered once the first booking day or first event day (whichever occurs first) has been reached.</li> <li>Council reserves the right to change your stable/tack room/camping booking at all times.</li> <li>A mandatory Stable Cleaning Bond applies. The required cleaning bond is fully refundable (post event) if each occupied stable is completely cleaned and stripped of bedding.</li> <li>You will be notified of any changes by our office.</li> <li>No alterations to invoices will be made 48 hours prior to the first day of competition.</li> </ul> |        |
|                                                                                                    |        |

I Accept Risk Management / Booking Conditions:  $\Box$ 

The final page of the booking will give an overview of what has been booked. Please double check to ensure you have booked the correct number of stables and campsites and dates. You can then add in your payment details (Visa or Mastercard are accepted, as well as AMEX for an additional 3% charge or paypal for an additional 1% charge). Once you have processed the payment, the page will change to show it has been processed and an email receipt will be sent.

| 1 Your Details       2 Arrival/Departure Date       3 Car Registration       4 Merchandise Item       5 Stable/Yard/Tack Rooms         7 Horse Information       8 Terms & Conditions       9 Process Payment | 6 Camping |
|----------------------------------------------------------------------------------------------------|-----------|
| RIDER DETAILS                                                                                                    |           |
| Name Of Rider: Nominate Testing                                                                                                    |           |
| Email: amy@nominate.com.au                                                                                                    |           |
| Address: 123 Nowhere Road, , A Place, NSW, 1234                                                                                                    |           |
| Home Phone:                                                                                                    |           |
| Mobile Phone: 0400 123 123                                                                                                    |           |
| Fax:                                                                                                    |           |
| Invoice Number: 252799                                                                                                    |           |
| QUESTION DETAILS                                                                                                    |           |
| What competition or association are you staying for? If an overnight/passing through, please note                                                                                                    | NCHA      |
| In the previous 14 days, have you had any Covid-19 symptoms?                                                                                                    | No        |
| In the previous 14 days, have you been in contact with any confirmed / suspected Covid-19 cases?                                                                                                    | No        |
| In the previous 14 days, have you been required to self isolate?                                                                                                    | No        |
| In the previous 14 days, have you travelled internationally?                                                                                                    | No        |
| STABLE/YARD/TACK ROOM                                                                                                    |           |

| ID      | Horse Sex                          |                      | Stable Type         |     |                      | Days                          | Total               |
|---------|------------------------------------|----------------------|---------------------|-----|----------------------|-------------------------------|---------------------|
| C38     | Mare                               |                      | Stable              |     |                      | 1                             | \$21.0              |
|         |                                    |                      |                     |     |                      | Total Fees:                   | \$21.0              |
| CAMP    | ING/PARKING I                      | FEES                 |                     |     |                      |                               |                     |
| <i></i> |                                    |                      |                     |     |                      |                               |                     |
| Site Ty | rpe                                |                      | Days                | Num | ber of Sites         |                               | Total               |
| UN-PO   | wered site                         |                      | 1                   | 1   |                      | Total Fees:                   | \$16.0              |
|         |                                    |                      |                     |     |                      | Total Pees.                   | \$10.0              |
| PURCI   | HASED ITEMS                        |                      |                     |     |                      |                               |                     |
| Item D  | escription                         |                      |                     |     | Number Purchased     | Price                         | Total               |
| Beddir  | ng 1 bag per stable                | compulsory minimum   |                     |     | 1                    | \$18.00                       | \$18.0              |
|         |                                    |                      |                     |     |                      | Total Fees:                   | \$18.0              |
|         |                                    |                      |                     |     |                      | SubTotal:                     | \$55.0              |
|         |                                    |                      |                     |     |                      | Processing Fee:               | \$3.0               |
|         |                                    |                      |                     |     |                      | Discount Applied              | to o                |
|         |                                    |                      |                     |     |                      | Discount Applied:             | \$0.0               |
|         |                                    |                      |                     |     |                      | Total.                        | \$38.0              |
| PROC    | ESS YOUR PAY                       | MENT                 |                     |     |                      |                               |                     |
| S       | elect Card Type:*<br>Card Number:* | Select               |                     |     |                      | VISA <sup>®</sup> Mas         | er Card             |
|         | Expiry Date:*                      | MM / YY month/year   | (MM/YY)             |     |                      | The following surr<br>AMEX 39 | charges apply:<br>% |
|         | Security Code:*                    | CVV Show me where to | find?.              |     |                      | PayPal 1%                     |                     |
|         |                                    |                      |                     |     |                      |                               |                     |
|         |                                    | Previous             | Pay Via Credit Card | C   | Check out with PayPa | al 🛛                          |                     |